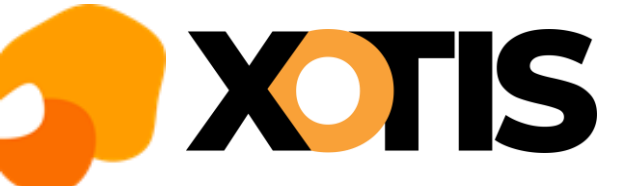

0

## Mise à jour des tarifs syndicaux et des plafonds congés

24/05/2022

Suite à l'augmentation du SMIC au 1<sup>er</sup> mai 2022, les changements des tarifs syndicaux et des plafonds congés concernent :

- La base emplois n° 5 « Prestataires Spectacles Vivant 35H (9002Z) »,
- Les bases emplois n° 1 « Productions Télévisions 35H (5911A, 5911B) au 01/08/2017 » et « Productions Télévisions 39H (5911A, 5911B) au 01/08/2017 »,
- Les bases emplois n° 12 « Productions TV Fiction lourde 35H (5911A, 5911B) au 01/08/2017 » et « Productions TV Fiction lourde 39H (5911A, 5911B) au 01/08/2017 »,
- Les bases emplois n° 14 « Productions TV 35H complète (5911A, 5911B) au 01/08/2017 » et « Productions TV 39H complète (5911A, 5911B) au 01/08/2017 »,
- Les bases emplois n° 19 « Productions Télévisions 35H (5911A, 5911B) » et « Productions Télévisions 39H (5911A, 5911B) »,
- Les bases emplois n° 21 « Productions TV Fiction lourde 35H (5911A, 5911B) » et « Productions TV Fiction lourde 39H (5911A, 5911B) »,
- Les bases emplois n° 23 « Productions TV 35H complète (5911A, 5911B) » et « Productions TV 39H complète (5911A, 5911B) ».

Et suite à l'augmentation des minimas syndicaux des entreprises relevant de la production des films d'animation et adhérentes à ANIMFrance ou au SPI, les changements de tarifs syndicaux et des plafonds congés concernent :

- > La base emplois n° 9 « Production Animation 35H ANIMFrance-SPFA-SPI (5911A, 5911B, 5911C, 5912Z) »,
- > La base emplois N° 18 « Production Animation 39H ANIMFrance-SPFA-SPI (5911A, 5911B, 5911C, 5912Z) ».

## Mise à jour des tarifs syndicaux

Au menu de Studio, cliquez sur « *Paramétrage* » puis sur « *Emploi* ». Cliquez sur le bouton <sup>Màj salariés</sup>, vous aurez accès à la liste de vos dossiers.

|                                                                         | _ |         | ~         |
|-------------------------------------------------------------------------|---|---------|-----------|
| Sélection Plafonds Congés Code INSEE Tarifs<br>Totale Spectacles Emploi |   | (<br>Fe | X<br>rmer |
| Veuillez indiquer les dossiers à mettre à jour                          |   |         |           |
|                                                                         |   |         |           |
| Année traitement 2022 — +                                               |   |         |           |
| Dossiers Ok >                                                           |   |         |           |
| TEST 2021/TEST DIVERS\ ^                                                |   |         |           |
| TEST 2022\EM 11 20\                                                     |   |         |           |
| TEST 2022/EM 11/                                                        |   |         |           |
| TEST 2022/EM 20\                                                        |   |         |           |
| TEST 2022\EM 50\                                                        |   |         |           |
| TEST CET\TEST CET\                                                      |   |         |           |
| TEST PLAFONDS\NEW PLAFONDS\                                             |   |         |           |
| TEST TP\2021\                                                           |   |         |           |
| TEST TP\BIS\                                                            |   |         |           |
| TEST TP\QUATER\                                                         |   |         |           |
| TEST TP\TER\                                                            |   |         |           |
| TEST TP\TEST TP\                                                        |   |         |           |
| TESTESCA\BIS\                                                           |   |         |           |
| (Type de sortie                                                         |   |         |           |
| Impression Impression Pdf                                               |   |         |           |
| Chemin dievoort CulVatis/studio II/PDE                                  |   |         |           |
|                                                                         |   |         |           |
| Fichier a export                                                        |   |         |           |
|                                                                         |   |         |           |

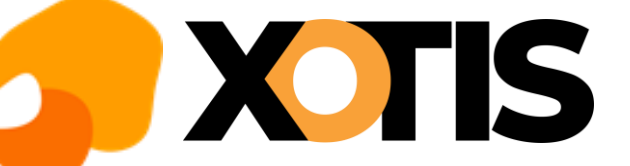

## **STUDIO**

n

Sélectionnez les dossiers à mettre à jour en double cliquant dans la colonne Ok de façon à obtenir le sigle

**V** Tarifs

Cliquez sur le bouton syndicaux. A la question « *Confirmez-vous la mise à jour des tarifs syndicaux pour ces dossiers ?* » répondez *OUI*. Une liste des salariés qui n'ont pas été modifiés s'éditera. A l'information « *Traitement terminé* » cliquez sur *OK*.

Cliquez sur le bouton Fermer pour revenir au tableau des codes emplois. Cliquez à nouveau sur Fermer afin de retourner au menu de STUDIO.

## Mise à jour des plafonds congés

Au menu de Studio, cliquez sur « *Paramétrage* » puis sur « *Emploi* ». Cliquez sur le bouton <sup>Màj salariés</sup>, vous aurez accès à la liste de vos dossiers.

| S Base Emploi 5911C                                              |                                                      | _ |        |
|------------------------------------------------------------------|------------------------------------------------------|---|--------|
| Sélection Plafonds Congés Code INSEE<br>Totale Spectacles Emploi | Tarifs<br>syndicaux                                  |   | Fermer |
|                                                                  | Veuillez indiquer les dossiers à mettre à jour       |   |        |
|                                                                  |                                                      |   |        |
|                                                                  | Année traitement 2022 — 🕇                            |   |        |
|                                                                  | Dossiers Ok >                                        |   |        |
|                                                                  | TEST 2021\TEST DIVERS\                               |   |        |
|                                                                  | TEST 2022\EM 11 20\                                  |   |        |
|                                                                  | TEST 2022\EM 11\                                     |   |        |
|                                                                  | TEST 2022\EM 20\                                     |   |        |
|                                                                  | TEST 2022\EM 50\                                     |   |        |
|                                                                  | TEST CET\TEST CET\                                   |   |        |
|                                                                  | TEST PLAFONDS\NEW PLAFONDS\                          |   |        |
|                                                                  | TEST TP\2021\                                        |   |        |
|                                                                  | TEST TP\BIS\                                         |   |        |
|                                                                  | TEST TP\QUATER\                                      |   |        |
|                                                                  | TEST TP\TER\                                         |   |        |
|                                                                  | TEST TP\TEST TP\                                     |   |        |
|                                                                  | TESTESCA\BIS\                                        |   |        |
| тур                                                              | e de sortie                                          |   |        |
| 0 1                                                              | mpression <ul> <li>Affichage</li> <li>Pdf</li> </ul> |   |        |
| Che                                                              | min d'export C:\Xotis\studio II\PDF Q                |   |        |
| Fich                                                             | er d'export                                          |   |        |
|                                                                  |                                                      |   |        |
|                                                                  |                                                      |   |        |
|                                                                  |                                                      |   |        |

Sélectionnez les dossiers à mettre à jour en double cliquant dans la colonne Ok de façon à obtenir le sigle

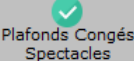

Cliquez sur le bouton Spectacles. A la question « **Confirmez-vous la mise à jour des plafonds congés pour ces dossiers ?** », répondez **OUI**. Une liste des salariés qui n'ont pas été modifiés s'éditera.

A l'information « Traitement terminé » cliquez sur OK.

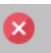

Cliquez sur le bouton Fermer pour revenir au tableau des codes emplois. Cliquez à nouveau sur Fermer afin de retourner au menu de STUDIO.

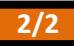